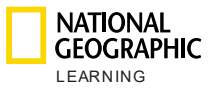

# Nền tảng Luyện tập trực tuyến của National Geographic Learning Hướng dẫn chính về nền tảng

Hướng dẫn dành cho giáo viên

Phiên bản 01/01/2020

## Mục lục

| 1. | Giới thiệu                           |                                                       | 2  |
|----|--------------------------------------|-------------------------------------------------------|----|
| 2. | Yêu cầu về hệ thống                  |                                                       | 3  |
| 3. | Đăng nhập vào nền tảng               | Luyện tập trực tuyến                                  | 4  |
| 4. | Tài khoản của tôi                    |                                                       | 5  |
| а  | a. Đặt lại mật khẩu                  |                                                       | 6  |
| 5. | Tổng quan về nền tảng                |                                                       | 6  |
| 6. | Khóa học                             |                                                       | 7  |
|    | <ul> <li>Cài đặt khóa học</li> </ul> |                                                       | 8  |
|    | b. Học viên                          |                                                       | 9  |
|    | c. Tài nguyên cho giác               | viên                                                  | 11 |
|    | d. Bài tập                           |                                                       | 11 |
|    | Bài tập hiện có                      |                                                       | 11 |
|    | Bài tập mới                          |                                                       | 14 |
| 7. | Bảng thông tin                       |                                                       | 15 |
| а  | a. Khóa học gắn sao                  |                                                       | 16 |
|    | <li>b. Bài tập hàng loạt</li>        |                                                       | 16 |
|    | <ol> <li>Cập nhật những r</li> </ol> | gày khác nhau cho từng Bài học trong Nhóm bài một lúc | 16 |
|    | 2. Khởi chạy hoạt độ                 | òng                                                   | 18 |
|    | <ol><li>Cập nhật ngày củ</li></ol>   | a bài tập                                             | 19 |
| 8. | Tin nhắn                             |                                                       | 20 |
| 9. | Hỗ trợ                               |                                                       | 22 |

### 1.Giới thiệu

Tài liệu này giải thích cách sử dụng nền tảng Luyện tập trực tuyến của National Geographic Learning.

Quản lý lớp học và theo dõi tiến độ của học viên trên nền tảng Luyện tập trực tuyến thông qua Hệ thống quản lý học tập bao gồm:

- Các hoạt động phù hợp với thiết bị di động, chạy trên máy tính, máy tính bảng và điện thoại thông minh cho học viên
- Chức năng trao đổi giữa giáo viên và học viên
- Chức năng tạo bài tập
- Theo dõi và báo cáo tiến độ của học viên

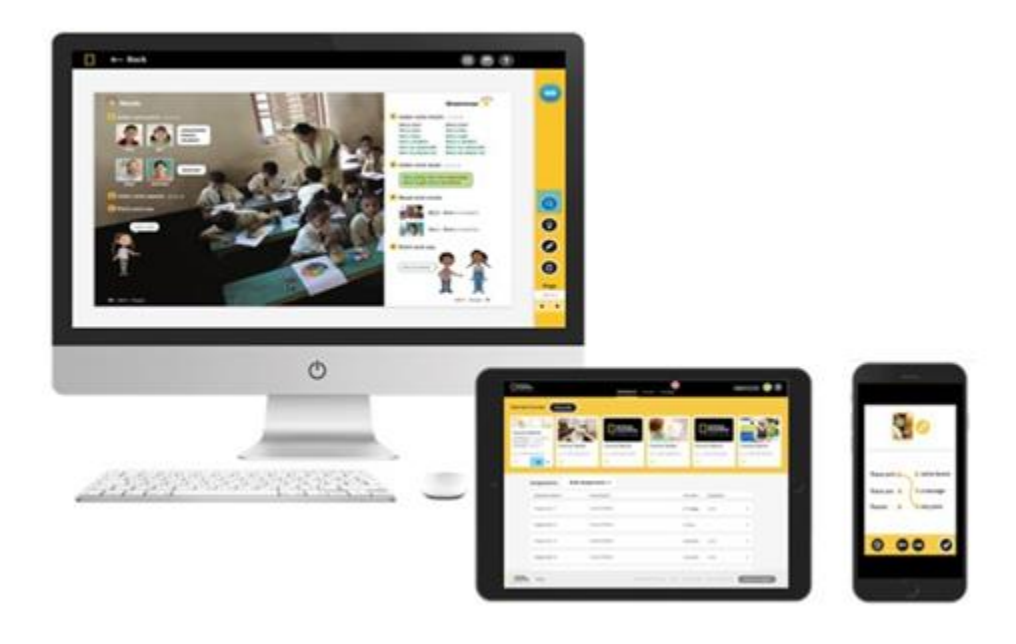

## 2. Yêu cầu về hệ thống

Để sử dụng sản phẩm này, giáo viên cần đáp ứng các yêu cầu về hệ thống sau đây:

Hệ điều hành:

- Windows (chỉ 64 bit) 7 / 8 / 8.1 / 10
- Mac OS 10.13 trở lên
- Ubuntu 18.04 trở lên

#### Máy tính bảng:

- iPad thế hệ thứ 2 trở lên
- Android 7.0, phần cứng tương tự Google Pixel 1

#### Trình duyệt:

WINDOWS

- Chrome phiên bản mới nhất
- Firefox phiên bản mới nhất
- Edge phiên bản mới nhất

MAC

• Safari phiên bản mới nhất

Tốc độ Internet: 2 Mbps

**RAM:** 4 Gb

**Dung lượng trong ổ cứng:** 100 Mb dung lượng trống Kích thước màn hình:

- 768 \* 1024 px khi dùng theo chiều ngang
- 1334 \* 750 px khi dùng theo chiều dọc

Để có được kết quả tối ưu, hãy đặt cấu hình cho màn hình hiển thị của bạn thành tỷ lệ 100% trong phần Display Settings:

| Scale and layout                        |                                        |
|-----------------------------------------|----------------------------------------|
| Some apps won't respond<br>Sign out now | to scaling changes until you sign out. |
| Change the size of text, ap             | ps, and other items                    |
|                                         |                                        |
| 100%                                    | ~                                      |

# 3. Đăng nhập vào nền tảng Luyện tập trực tuyến

Quyền truy cập của giáo viên được cấp thông qua <u>learn.eltngl.com</u>. Tại đây, bạn cần đăng nhập bằng thông tin xác thực mà học viện của mình cung cấp. Nhấp vào **Đăng nhập** rồi nhập tên người dùng và mật khẩu của bạn.

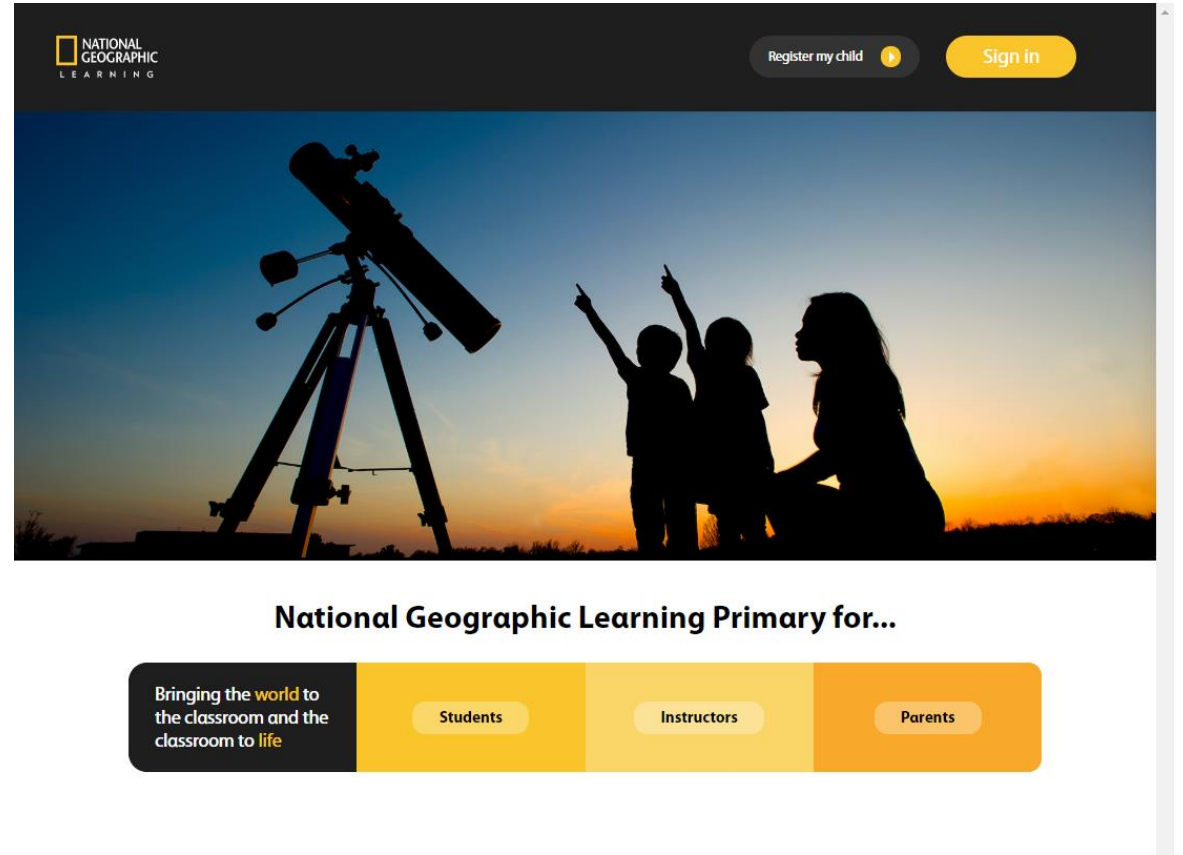

| NATIONAL<br>GEOGRAPHIC | ©2019 |  | Terms of use | Privacy Policy |
|------------------------|-------|--|--------------|----------------|
| LEARNING               |       |  |              |                |

Nếu bạn quên mật khẩu, hãy nhấp vào Đăng nhập rồi nhấp vào liên kết Quên mật khẩu? để đặt lại.

| NATIONAL<br>GEOGRAPHIC<br>LEARNING                                                                                                    | Sign in                               |
|----------------------------------------------------------------------------------------------------|---------------------------------------|
|                                                                                                    | Username                              |
|                                                                                                    | Password<br>Forgot password?          |
|                                                                                                    | Sign in                               |
| the state of the state of the s | A A A A A A A A A A A A A A A A A A A |

Nhập địa chỉ email mà bạn muốn nhận hướng dẫn đặt lại mật khẩu:

| L E A R | GRAPHIC<br>N N N G                                                                                                | Sign in |
|---------|----------------------------------------------------------------------------------------------------|---------|
|         | Forgotten Password<br>Submit your email address and we will send you a link to reset your password.<br>Your email |         |
|         | Email address * Forgotten Password Request                                                                        |         |

Sau đó, làm theo hướng dẫn được gửi đến email của bạn.

\*Bạn có thể chọn **Ghi nhớ thông tin** để không phải thực hiện lại quy trình này trong tương lai.

### 4. Tài khoản của tôi

Nhấp vào biểu tượng  $\Theta$  để xem hồ sơ tài khoản, trong đó có các thông tin như tên người dùng, tên, họ, email liên kết với tài khoản, mật khẩu của bạn và ngôn ngữ trên nền tảng.

| GEOGRAPHIC      |          |         | Dashboard                | Courses Messages |            |      | ٩            |
|-----------------|----------|---------|--------------------------|------------------|------------|------|--------------|
| Starred Courses | Show all |         |                          |                  |            |      | > My account |
| Look            | Look     | Look    |                          | ok Lo            | <b>ok</b>  | Look | Log out      |
|                 |          |         | Dashboard Courses        | Messages         |            |      |              |
| l               | 🕗 My     | account | Foroliment               | Start Date 🛦     | Due Date 🛦 |      |              |
|                 |          |         | Instructor<br>Username * | Teacher Class 1  |            |      |              |
|                 |          |         | First name               | Sharon           |            |      |              |
|                 |          |         | Last name                | Smith            |            |      |              |
|                 |          |         | E-mail                   | Sharon.smith@lo  | ok         |      |              |
|                 |          |         | Current<br>password      |                  | •          |      |              |
|                 |          |         | New password             |                  | 0          |      |              |
|                 | Cancel   |         |                          |                  | _          | Save |              |

#### a. Đặt lại mật khẩu

Trong phần **Tài khoản của tôi**, bạn có thể xem mật khẩu hiện tại của mình bằng cách nhấp vào biểu tượng <sup>O</sup> rồi đặt lại mật khẩu khi cần bằng cách viết mật khẩu mới vào trường **Mật khẩu mới** 

# 5. Tổng quan về nền tảng

Có ba chế độ xem chính:

- Bảng thông tin: để xem tổng quan tất cả các khóa học và bài tập của bạn.
- Khóa học: để quản lý khóa học và khởi chạy Công cụ thuyết trình trên lớp.
- Tin nhắn: để trao đổi với phụ huynh của học viên.

### 6.Khóa học

Trong phần **Khóa học**, bạn có thể quản lý các khóa học của mình.

Trong chế độ xem chính, bạn sẽ thấy danh sách tất cả các khóa học mình đang giảng dạy. Trong từng khóa học là thông tin tổng quan về:

- **Khóa học:** bên trên tên khóa học là mã khóa học mà học viên cần để đăng ký tham gia khóa học.
- Ghi danh: số học viên đã ghi danh
- Ngày bắt đầu
- Ngày đến hạn

| NATIONAL<br>GEOGRAPHIC<br>LEARNING |                                                                                                    |                                        | Dashboard  | Courses Mess | nges       |               | • |
|------------------------------------|----------------------------------------------------------------------------------------------------|----------------------------------------|------------|--------------|------------|---------------|---|
|                                    |                                                                                                    | Course 🔺                               | Enrollment | Start Date 🔺 | Due Date 🔺 |               |   |
|                                    |                                                                                                    | ERSNNXAG<br>Look AmE 6 Demo            | 1 student  |              | -          | $\rightarrow$ |   |
|                                    | <ul> <li>Image: A start of the start of the start of</li></ul> | J343WCUE<br>Look AmE 1 Demo            | 1 student  |              |            | $\rightarrow$ |   |
|                                    | ۲                                                                                                    | FPUCP2DU<br>Look AmE Starter Demo      | 1 student  |              |            | $\rightarrow$ |   |
|                                    |                                                                                                    | YHDB53DG<br>Look AmE 2 Demo            | 1 student  |              |            | $\rightarrow$ |   |
|                                    | *                                                                                                    | TVJ7DR26<br>Look AmE 3 Demo            | 1 student  |              |            | $\rightarrow$ |   |
|                                    | ٠                                                                                                    | NN7D3JU7<br>Look AmE 4 Demo            | 1 student  |              |            | $\rightarrow$ |   |
|                                    |                                                                                                    | <sup>9MFBG9XA</sup><br>Look AmE 5 Demo | 1 student  |              |            | $\rightarrow$ |   |
|                                    |                                                                                                    |                                        |            |              |            |               |   |
|                                    | ©2019                                                                                                    |                                        |            |              |            |               |   |

Khi bạn di chuột đến khóa học, phần khóa học sẽ được đánh dấu màu vàng. Một vài tùy chọn sẽ hiển thị:

| Course 🔺                                     | Enrollment | Start Date 🔺 | Due Date 🔺 |                          |
|----------------------------------------------|------------|--------------|------------|--------------------------|
| PDKTAQX4 - Click to copy<br>Look Starter: QA | 6 students |              |            | $\mathbf{Z} \rightarrow$ |

- Nhấp vào biểu tượng ngôi sao để đặt khóa học này là khóa học yêu thích hoặc

có gắn sao. Ngôi sao sẽ chuyển thành màu vàng sau khi chọn 🖄. Khóa học sẽ luôn hiển thị trên bảng thông tin.

 Nhấp vào mã khóa học để sao chép và dễ dàng chia sẻ với học viên: POKTAQX4 - Click to copy  Gửi tin nhắn cho tất cả học viên đã ghi danh bằng cách nhấp vào biểu tượng tin nhắn S

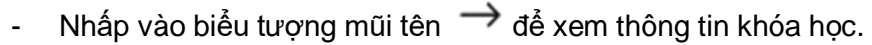

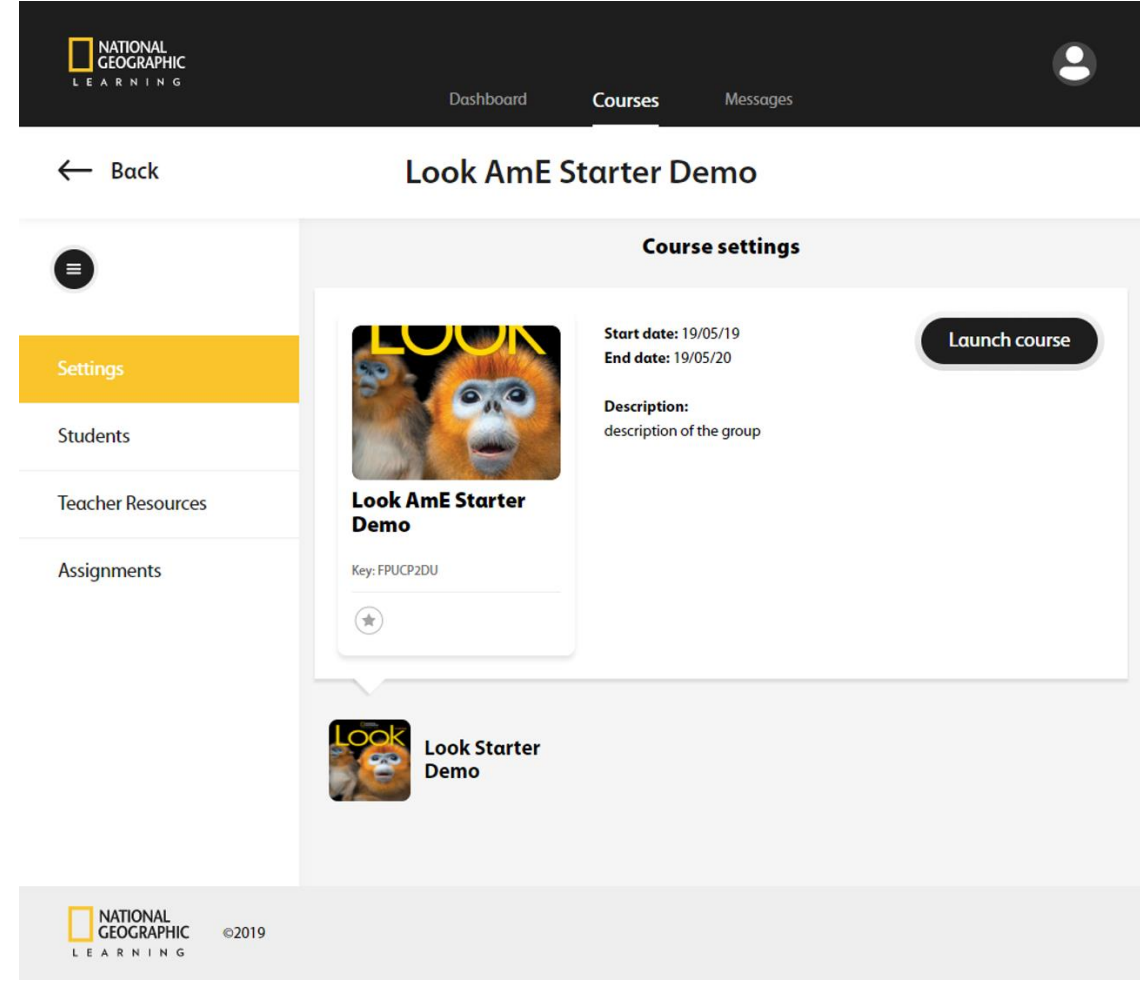

#### a. Cài đặt khóa học

Sau khi đã nhấp vào biểu tượng mũi tên  $\rightarrow$  để xem thông tin khóa học, bạn sẽ thấy ngay tab **Cài đặt** ở bên trái trang. Chế độ xem này cung cấp cho bạn thông tin về mô tả khóa học, cũng như Ngày bắt đầu, Ngày đến hạn, Mã khóa học và tùy chọn đặt khóa học là khóa học yêu thích bằng cách nhấp vào biểu tượng ngôi sao màu xám.

#### Launch course

Bằng cách nhấp vào nút , bạn sẽ khởi chạy khóa học và có thể xem trước khóa học mà học viên cần hoàn thành. Nếu bạn muốn áp dụng một số hoạt động trên lớp, tùy chọn này cho phép bạn xem nội dung Luyện tập trực tuyến của học viên trong khi vẫn đăng nhập với vai trò giáo viên.

#### b. Học viên

Trong phần Học viên, bạn có thể xem danh sách gồm:

- Học viên: tất cả học viên đã đăng ký tham gia khóa học.
- Số bài tập đã hoàn thành: tỷ lệ phần trăm bài tập đã hoàn thành.
- Tổng thời gian học tập: tổng thời gian dành ra để hoàn thành bài tập.
- Lần đăng nhập trước: lần gần nhất học viên đăng nhập vào nền tảng luyện tập trực tuyến.

|                                          |               | Home Progress         |                     | English           | • • ?             |
|------------------------------------------|---------------|-----------------------|---------------------|-------------------|-------------------|
| ← Dashboard                              |               | Look - Level 1        |                     |                   |                   |
| 0                                        |               | All Students          |                     |                   | 0                 |
| Course Settings                          | Students      | Assignments Completed | Total Learning Time | Last Login        |                   |
| Students                                 | Emilie Clark  | 100%                  | 2hrs 20min          | 10-Jan-19         |                   |
| Teacher Resources                        | Jessica Davis | 50%                   | 2hrs 05min          | 02-Feb-19         |                   |
| Assignments                              | Michael Jones | 30%                   | 3hrs 02min          | 10-Mar-19         |                   |
|                                          | Nick Martinez | 30%                   | 22min               | 08-Mar-19         |                   |
|                                          |               |                       |                     |                   |                   |
| Classroom<br>Presentation Tool           |               |                       |                     |                   |                   |
| AATIONAL<br>GEOGRAPHIC ©2019<br>LEARNING |               |                       | About MyElt Primary | Help Terms of use | Privacy statement |

Chú thích về màu sắc đại diện cho tỷ lệ phần trăm bài tập đã hoàn thành chính xác. Bạn có thể nhấp vào biểu tượng thông tin *t*ể để biết rõ hơn:

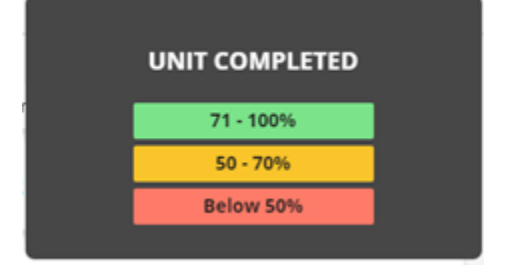

Nếu học viên đã thử hoàn thành hoạt động nhiều lần, tỷ lệ phần trăm hiển thị trong bảng điểm sẽ phản ánh lần thử ghi điểm gần đây nhất.

Để gửi tin nhắn hỏi điểm cho một học viên cụ thể, hãy di chuột đến tên học viên

đó rồi nhấp vào biểu tượng tin nhắn 🎽 hiện ra. Để xem điểm hoạt động cụ thể của học viên, hãy di chuột đến tên học viên mà

bạn quan tâm rồi nhấp vào biểu tượng mũi tên  $\rightarrow$ .

| Emilie Clark 100% 2hrs 20min 10-Jan-19 | $\blacksquare$ $\rightarrow$ |
|----------------------------------------|------------------------------|
|----------------------------------------|------------------------------|

Khi nhìn vào thông tin hoạt động của một học viên cụ thể, bạn sẽ thấy:

- Tên hoạt động
- Ngày sửa đổi hoạt động gần nhất
- Số hoạt động được hoàn thành chính xác ở dạng tỷ lệ phần trăm.
- Số lần thử thực hiện mỗi hoạt động
- Thời gian dành cho mỗi hoạt động

| Activity 🔺 | Last Modified | Result 🔻 | Attempts | Time Spent |
|------------|---------------|----------|----------|------------|
|            |               |          |          |            |

Để dễ dàng tìm thấy hoạt động mà bạn cần hoặc để xem kết quả của học viên

theo thứ tự từ trên xuống/từ dưới lên, hãy nhấp vào biểu tượng đăng nhập Arời sắp xếp theo Hoạt động hoặc theo Kết quả.

Xem phản hồi thực tế về bài học bằng cách di chuột đến phần đầu bài học rồi nhấp vào biểu tượng mắt •.

| Activity 🔺            | Last Modified | Result 🔺 | Attempts | Time Spent |   |
|-----------------------|---------------|----------|----------|------------|---|
| LS_Unit02_Lesson1_L03 |               | 0%       | 0        |            | o |
| LS_Unit02_Lesson2_L02 |               | 0%       | 0        |            |   |
| LS_Unit02_Lesson2_L01 |               | 0%       | 0        |            |   |
| LS_Unit02_Lesson3_L02 |               | 0%       | 0        | **         |   |
| LS_Unit01_Lesson1_L01 |               | 0%       | 0        |            |   |

c. Tài nguyên cho giáo viên

Trong phần **Tài nguyên cho giáo viên**, bạn có thể truy cập vào **Công cụ thuyết trình trên lớp** trực tuyến. Nhấp vào nút để mở Công cụ thuyết trình trên lớp trong một tab riêng.

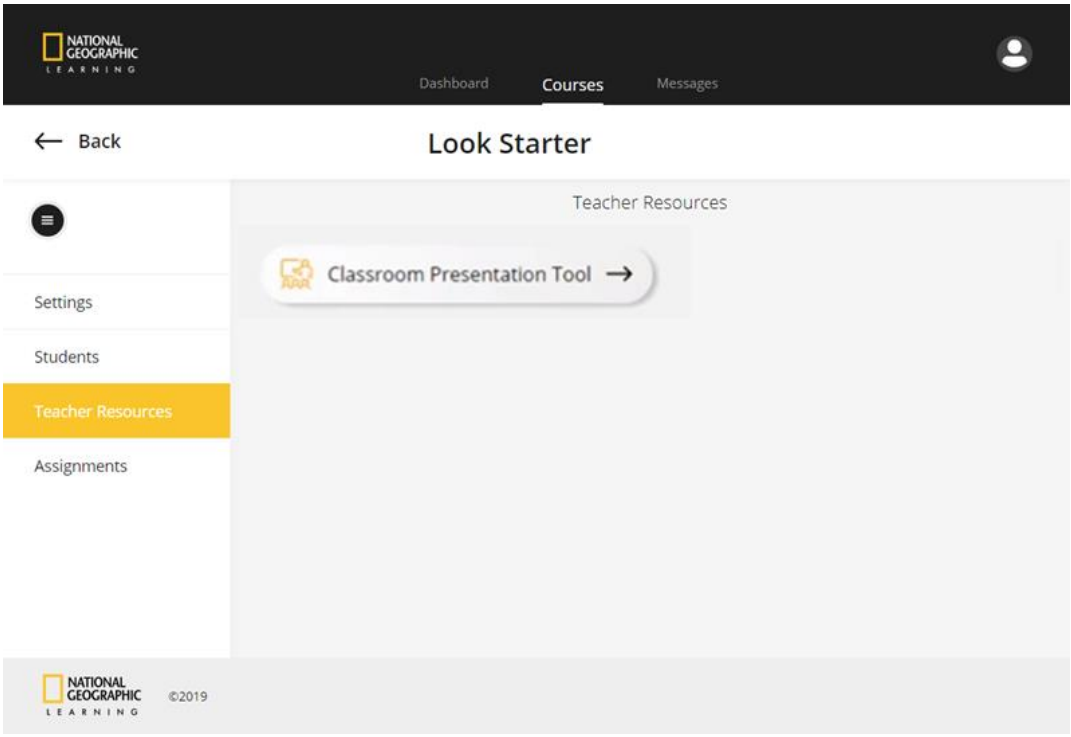

Bạn luôn có thể quay lại bằng cách nhấp vào nút 🔶 Back .

d. Bài tập

Bài tập hiện có

Trong phần **Bài tập**, bạn có thể quản lý bài tập và tạo bài tập mới. Xem và sắp xếp bài tập theo tên, ngày đến hạn và xem nhanh số học viên đã

hoàn thành bài tập. Dễ dàng sắp xếp bài tập bằng biểu tượng 🐣.

| NATIONAL<br>GEOGRAPHIC<br>LEARNING | Dashboard Course              | s Messages |                        |               |
|------------------------------------|-------------------------------|------------|------------------------|---------------|
| ← Back                             | Look Ar                       | nE Level 1 |                        |               |
| •                                  |                               | Assignment | 15                     |               |
| Settings                           | Assignment name .             | Due Date • | Assignment completed • | ew Assignment |
| Students                           | Unit 2: Lesson 1-4 and Games  | 04/02/19   | 0/16 students          | ~             |
| Teacher Resources                  | Unit 2: Lesson 5.7 and Games  | 04/10/19   | 0/16 students          |               |
| Assignments                        |                               |            |                        |               |
|                                    | Unit 3: Lessons 1-3 and Games | 04/17/19   | 0/16 students          | ~             |

Di chuột lên trên bài tập để đánh dấu vàng cho bài tập đó. Các tùy chọn mới sẽ xuất hiện:

- Chỉnh sửa hoặc cập nhật bài tập hiện có bằng cách nhấp vào biểu tượng bút
- Xóa bài tập bằng cách nhấp vào biểu tượng thùng rác mở ở trên cùng bên phải bài tập.
- Xem thêm về hoạt động của học viên trong một bài tập cụ thể bằng cách

nhấp vào biểu tượng mũi tên 🗡.

| NATIONAL<br>GEOGRAPHIC |                               | d Courses Mess        | ages                   |                |
|------------------------|-------------------------------|-----------------------|------------------------|----------------|
| ← Back                 | Lool                          | < Starter: QA         | -9                     |                |
| •                      |                               | Assignment            | s                      | New Assignment |
| Settings               | Assignment name 🔺             | Due Date 🔺            | Assignment completed 🔺 |                |
| Students               | Unit 2: Lessons 1-3 and Games | 06/28/19              | 0/6 students           | / = ^          |
| Teacher Resources      | Student 1                     | Last login: 03-May-19 | 0%                     | $\rightarrow$  |
| Assignments            | Student 2                     | Last login: 03-May-19 | 0%                     | $\rightarrow$  |
|                        | Student 3                     | Last login: 03-May-19 | 0%                     | $\rightarrow$  |
|                        | Student 4                     | Last login: 03-May-19 | 0%                     | $\rightarrow$  |
|                        | Student 5                     | Last login: 02-May-19 | 0%                     | $\rightarrow$  |
|                        | Student 6                     | Last login: 06-May-19 | 0%                     | $\rightarrow$  |

Sau khi nhấp vào biểu tượng mũi tên , bạn sẽ nhìn thấy danh sách tất cả học viên phải hoàn thành bài tập, lần gần nhất mà họ đăng nhập vào nền tảng và tỷ lệ phần trăm của bài tập mà họ đã hoàn thành.

Từ chế độ xem này, bạn có thể dễ dàng gửi tin nhắn cho học viên bằng cách nhấp vào biểu tượng tin nhắn 🛎 .

Bạn cũng có thể xem thêm về hoạt động của một học viên cụ thể trong bài tập đó bằng cách nhấp vào biểu tượng mũi tên  $\rightarrow$ .

| NATIONAL<br>CEOCRAPHIC | Das                   | hboard Courses                   | 0<br>Messages | in a a a | T T        |         |        |
|------------------------|-----------------------|----------------------------------|---------------|----------|------------|---------|--------|
| ← Back                 |                       | Look AmE Lev                     | vel 1         |          |            |         |        |
| •                      |                       | Student 1 😒                      |               |          |            | Send me | essage |
| Settings               |                       | 0% Assignment comple             | ted           |          |            |         |        |
| Students               |                       | Unit 2: Lessons 1<br>3 and Games | ~             |          |            |         |        |
| Teacher Resources      | Activity •            | Last Modified                    | Result 🔺      | Attempts | Time Spent |         |        |
| Assignments            | LS_Unit02_Lesson1_L03 |                                  | 0%            | 0        |            | o       |        |
|                        | LS_Unit02_Lesson2_L02 | -                                | 0%            | 0        |            |         |        |
|                        | LS_Unit02_Lesson2_L01 |                                  | 0%            | 0        |            |         |        |
|                        | LS_Unit02_Lesson3_L02 |                                  | 0%            | 0        | -          |         |        |
|                        | LS_Unit01_Lesson1_L01 |                                  | 0%            | 0        | -          |         |        |

Từ chế độ xem này, bạn cũng có thể xem kết quả hoạt động của học viên khác bằng cách chọn tên học viên đó trong menu thả xuống. Không cần chuyển đến màn hình trước:

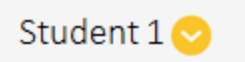

Từ chế độ xem này, bạn cũng có thể xem kết quả của học viên trong bài tập khác bằng cách chọn bài tập đó từ menu thả xuống bên dưới tên học viên:

| Unit 2: Lessons 1- |   |  |
|--------------------|---|--|
| 3 and Games        | • |  |

Gửi tin nhắn cho học viên của bạn từ chế độ xem này bằng cách nhấp vào biểu

Send message

tượng gửi tin nhắn

Bài tập mới

Tạo Bài tập mới bằng cách nhấp vào nút

New Assignment

. Sau đó chỉ định:

- Tên
- Ngày bắt đầu
- Ngày đến hạn (tùy chọn)
- Số lần thử: menu này cho phép người dùng xác định học viên có thể thực hiện lại hoạt động hay chỉ được thực hiện một lần, bằng cách chọn hoặc không chọn ô:

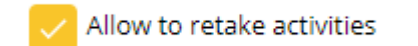

- Ghi chú: thêm một số ghi chú (tùy chọn)
- Học viên: chọn học viên cần hoàn thành bài tập. Bạn có thể chọn tất cả

cùng lúc bằng cách đánh dấu vào ô **Tất cả <sup>lan</sup> hoặc chọn từng** người một.

- Nhóm bài: chọn nhóm bài từ menu thả xuống. Bạn chỉ được chọn một nhóm bài.
- Bài tập và hoạt động: nhấp vào thanh trượt của bài học dễ vô hiệu hóa bài học mà bạn không muốn đưa vào bài tập. Nhấp vào hoạt động

và trò chơi 🛱 để vô hiệu hóa các hoạt động và trò chơi đó. Để kích hoạt lại các bài học và hoạt động này, hãy nhấp vào thanh trượt của bài

học phoặc hoạt động/trò chơi phoặc để đưa hoạt động/trò chơi đó trở lại bài tập.

Sau đó, nhấp vào Tạo để tạo bài tập mới.

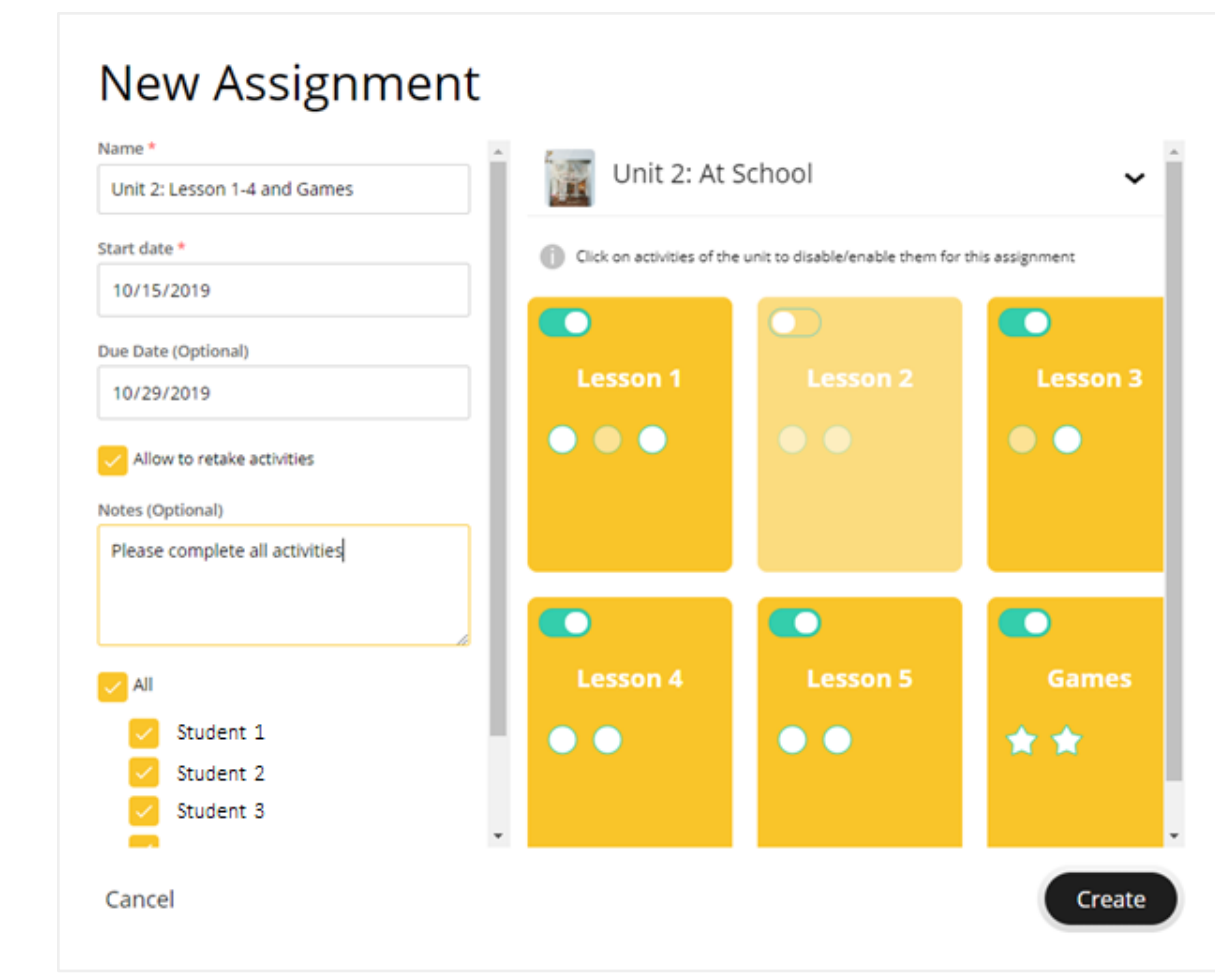

Trong mọi chế độ xem khóa học, bạn có thể:

- 🔶 Back : Chuyển đến màn hình trước đó
- 🔍 : Ấn thanh menu bên trái

### 7. Bảng thông tin

\_

Phần **Bảng thông tin** cho phép bạn xem tổng quan về khóa học và bài tập mà mình đang quản lý.

| Cisclaner,                |                                |                     |                                | ashboard forces          |               | {<br>               |   |  |
|---------------------------|--------------------------------|---------------------|--------------------------------|--------------------------|---------------|---------------------|---|--|
| Darrei Durses             | 9                              |                     |                                |                          |               |                     |   |  |
| Look Ant Level<br>Starter | Lock And Level 1<br>For events | Losk Arrill Level 2 | Look And Level 3<br>40 through | LOOK<br>Look Ard Level 4 | LOCA AME LINK | (5 Look American    | < |  |
| <u>a</u>                  | ÷                              |                     | 2                              |                          |               | 2                   | - |  |
|                           |                                | Assign              | ments Bulk Assign              | manta 🛩 🛛 li             |               |                     |   |  |
|                           |                                | Augu                | ant rinks a                    | dores.                   | hebres 1      | tergenerative and a |   |  |
|                           |                                | Lines               | 0                              | Look Starter             | C Totay       | int students        | ~ |  |
|                           |                                | - 6890              | Letton 1-4 and Games           | 1.008                    | 644079        | 0/16 students       | * |  |
|                           |                                | 1001                | t Letton 5-7 and Games         | Look 1                   | 641018        | 518 students        | ~ |  |
|                           |                                | Love 1              | Lassons 1-8 and Games          | SAGE 5                   | 94/57/4       | STR stations        | ~ |  |

#### a. Khóa học gắn sao

Tùy chỉnh khóa học xuất hiện trên bảng thông tin theo nhu cầu của bạn. Chọn hiển thị khóa học gắn sao hoặc khóa học yêu thích bằng cách nhấp vào biểu tượng

ngôi sao <sup>(\*)</sup> hoặc chọn để xem tất cả các khóa học bằng cách nhấp vào **Hiển thị tất cả**.

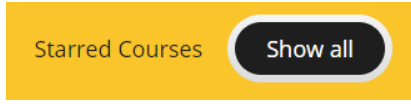

Khóa học gắn sao sẽ luôn hiển thị ở bên trái danh sách khóa học trên bảng thông tin. Các khóa học khác sẽ xuất hiện ở bên dưới các khóa học yêu thích, được sắp xếp theo cấp độ từ thấp đến cao.

#### b. Bài tập hàng loạt

Nhấp vào **Bài tập hàng loạt** và chọn trên menu thả xuống cấp độ khóa học mà bạn muốn chỉnh sửa hàng loạt bài tập. Sau khi chọn cấp độ, bạn sẽ có thể:

 Cập nhật những ngày khác nhau cho từng Bài học trong Nhóm bài một lúc

Chọn nhiều Bài học bằng cách đánh dấu vào ô, rồi chọn ngày cho tất cả các bài học này bằng cách nhấp vào **Chọn ngày**.

| NATIONAL<br>GEOGRAPHIC<br>LEARNING                              | Dashbo       | oard Courses        | Messages   | ۹                                                                                                    |
|-----------------------------------------------------------------|--------------|---------------------|------------|----------------------------------------------------------------------------------------------------|
| ← Back                                                          | Bulk assignn | nents for Lo        | ok Starter |                                                                                                    |
| Name<br>Unit 2: Lessons 1-3 and Games<br>Start Date             | Unit 2:      | Lessons 1-3 and Gan | nes 😒      |                                                                                                    |
| 06/12/2019<br>End Date (Optional)                               | Lesson 1     | Lesson 2            | Lesson 3   | Set Dates                                                                                                    |
| 06/28/2019<br>Notes (Optional)<br>Please complete all exercises | •••          | ••                  | ••         | Select one or more Lessons if<br>you want to have individual<br>Start Dates and Due Dates for<br>the Lessons. |
| æ                                                               |              |                     |            |                                                                                                    |
| Lesson 1<br>Start Date End Date                                 |              |                     |            |                                                                                                    |
| Save                                                            |              |                     |            |                                                                                                    |
| CEOGRAPHIC ©2019                                                |              |                     |            |                                                                                                    |

Sau đó, chọn **Ngày bắt đầu** và **Ngày đến hạn** cho bài học đã chọn rồi nhấp vào **Đặt** để lưu lại. Lưu ý rằng ngày bạn chọn phải nằm trong khoảng thời gian được chỉ định cho Nhóm bài.

### Bulk assignments for Look Starter

|   | Les                            | son 2,         | Lesson 3                       |            | 0.0                                                  |
|---|--------------------------------|----------------|--------------------------------|------------|------------------------------------------------------|
|   | Start Date                     |                | Due Date (Optional)            |            |                                                      |
|   | 06/16/2019                     | <b>fff</b>     | 06/23/2019                     | <b>611</b> |                                                      |
| S | Start Date and Due Da<br>Unit. | ite need to be | e inside the given time period | of the     | Select one<br>you want t<br>Start Date<br>the Lessor |
|   | C                              | ancel          | Set                            |            |                                                      |

Từ chế độ xem này, bạn cũng có thể chỉnh sửa bất kỳ thông tin nào sau đây của bài tập:

- Tên
- Ngày bắt đầu
- Ngày kết thúc (tùy chọn)
- Ghi chú (tùy chọn)
- Bài học được thêm vào

**B**ạn cũng có thể dễ dàng cập nhật bài tập khác bằng cách chọn bài tập mà bạn muốn chỉnh sửa trong menu thả xuống:

|                                                                 |         | Dashboard       | Courses        | Message | es   |                                                                                                    |
|-----------------------------------------------------------------|---------|-----------------|----------------|---------|------|----------------------------------------------------------------------------------------------------|
|                                                                 | Bulk as | signments       | for Loo        | ok Stai | rter |                                                                                                    |
| Name<br>Unit 2: Lessons 1-3 and Games                           |         | Unit 2: Lessons | 1-3 and Game   | es 📀    |      |                                                                                                    |
| Start Date                                                      |         | Unit 2: Lessor  | ns 1-3 and Gan | nes     |      |                                                                                                    |
| 06/12/2019                                                      |         | Unit 1: l       | Lesson 1 - 5   |         |      | Set Dates                                                                                                    |
| End Date (Optional)                                             | Less    | Unit 2: Lesso   | n 5-7 and Gam  | nes     | on 3 | 0                                                                                                    |
| 06/28/2019<br>Notes (Optional)<br>Please complete all exercises |         |                 |                | ••      |      | Select one or more Lessons if<br>you want to have individual<br>Start Dates and Due Dates for<br>the Lessons. |
| Save                                                            |         |                 |                |         |      |                                                                                                    |

2. Khởi chạy hoạt động

Nhấp vào một hoạt động trong khi xem bài học trong loạt bài tập để mở danh sách thả xuống chứa các thông tin sau đây:

- Tên hoạt động: số hoạt động
- Tùy chọn khởi chạy hoạt động

Nhấp vào **Khởi chạy hoạt động** và xem trước hoạt động mà bạn chỉ định cho học viên.

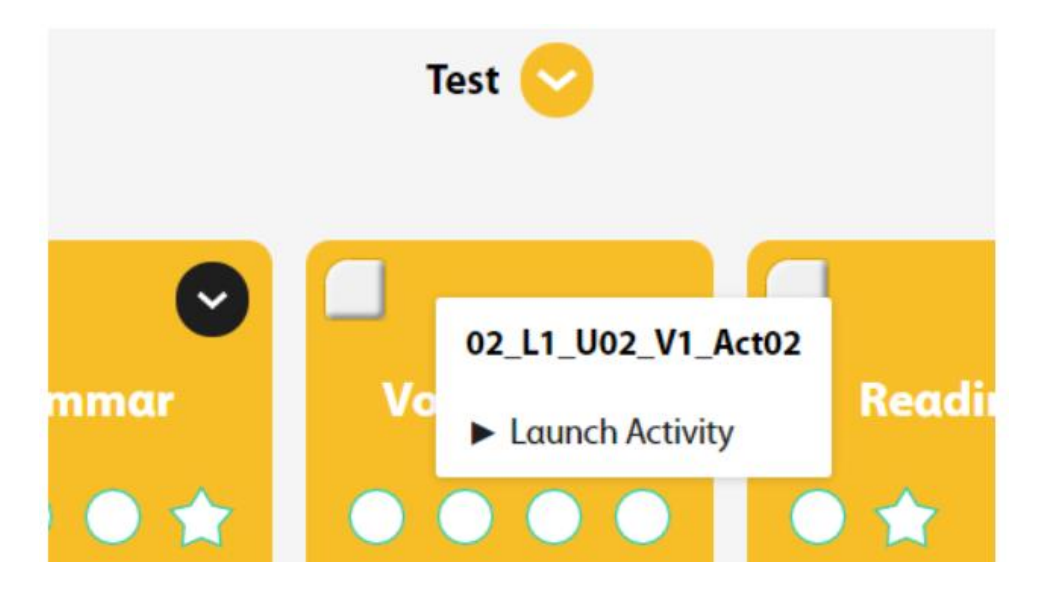

3. Cập nhật ngày của bài tập

Nhấp vào biểu tượng lịch <sup>i dể</sup> để xác định **Ngày bắt đầu** và **Ngày đến hạn** của mỗi bài tập mà không cần xem thông tin của bài tập.

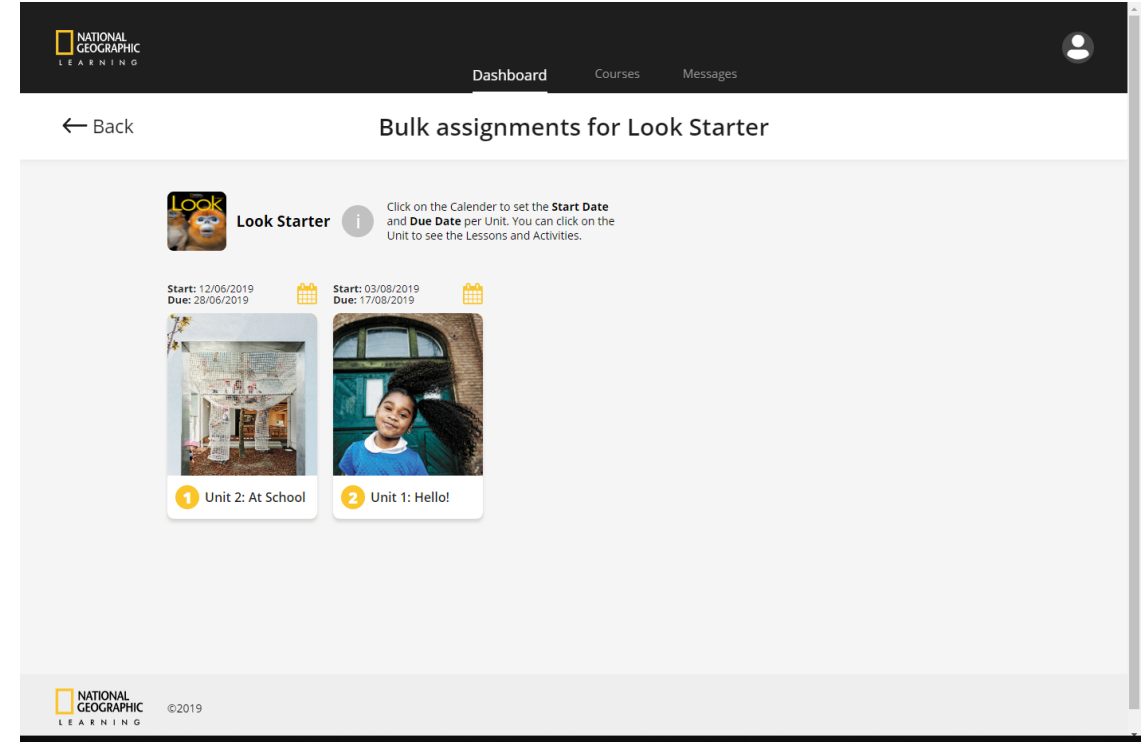

Chọn Ngày bắt đầu và Ngày đến hạn, có thể thêm ghi chú hoặc không.

|                                                                                                    | Dashboard Courses Messages                                                   |
|----------------------------------------------------------------------------------------------------|------------------------------------------------------------------------------|
| ← Back                                                                                                    | Bulk assignments for Look Starter                                            |
| Look Starter<br>Start: 12/06/2019<br>Due: 28/06/2019                                                                                                    | Unit 2: At School Start Date Due Date 06/12/2019 06/28/2019                  |
| A state of the state of the sta | Notes Please complete all exercises                                          |
| Unit 2: At School                                                                                                    | Open the Unit to set individual Start Dates and Due Dates per lesson. Cancel |
|                                                                                                    |                                                                              |

### 8. Tin nhắn

Kiểm tra **Tin nhắn** của giáo viên và **Tin tức** của học viện trong phần **Tin nhắn**. Quản lý tất cả tin nhắn trong **Hộp thư** cũng như tin nhắn **Đã gửi**.

|                                                                    | Dashboard Courses Messages                                                   | ٩           |
|--------------------------------------------------------------------|------------------------------------------------------------------------------|-------------|
|                                                                    | Messages News                                                                |             |
|                                                                    | Inbox Sent Net                                                               | w Message + |
| Assignmen<br>Hi, my daughter is<br>From: Xin Feng<br>07-May-19     | it 5 due date<br>sick and will not be able to complete Assignment 5 on time. | <b>•</b> ~  |
| My son's p<br>Dear Professor, In<br>From: Juan Garcia<br>19-Apr-19 | would like to discuss my son's progress.                                     | ~           |
|                                                                    |                                                                              |             |

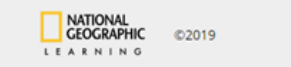

Bạn sẽ nhận được thông báo khi có tin nhắn mới và có thể xem số tin nhắn mới dù đang ở đâu trong nền tảng, vì vòng tròn màu đỏ kèm theo số tin nhắn chưa đọc sẽ xuất hiện bên trên phần **Tin nhắn**:

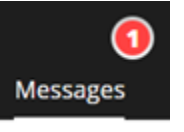

Quản lý và gỡ tin nhắn bằng cách nhấp vào biểu tượng thùng rác functrianglemetric N. Bạn có thể dễ dàng tạo tin nhắn mới bằng cách nhấp vào biểu tượng tin nhắn mới

New Message + hoặc trả lời:

| To: <b>1</b> All students        |         |  |
|----------------------------------|---------|--|
| Subject:                         |         |  |
| Your mail subject goes           | s here. |  |
| Message:<br>Your message goes he | ere.    |  |

## 9. Hỗ trợ

Để nhận hỗ trợ, vui lòng nhấp vào nút Hỗ trợ khách hàng ở phía dưới bên phải của trang (nếu có):

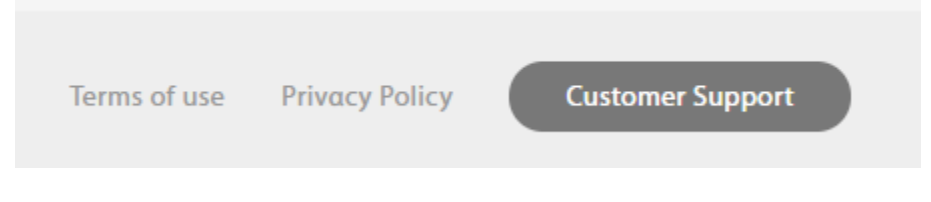

Để biết thêm thông tin, vui lòng truy cập trang web **support.eltngl.com/onlinepractice**.